# 1. Geh in den Kurs, wo du eine Aufgabe zu erledigen hast.

◀

| 😑 🎽 Campus 🔹 🛔           | Ø | Meine Kurse 🔻                                                                                                    | 🜲 🍺 Moodle Admin 🎉 | -       |
|--------------------------|---|----------------------------------------------------------------------------------------------------|--------------------|---------|
| 🖻 Leh                    |   | Anwesenheit                                                                                                    |                    |         |
| 😸 Teilnehmer/innen       |   | Dateien                                                                                                    |                    |         |
|                          |   | Neue Abstimmung: Moodle Fortbildungskurs am Ende der verlängerten Weihnachtsferien (jeweils auf 12 TN begrenzt)                                  |                    |         |
| D Badges                 |   | Testaufgabe                                                                                                    |                    |         |
| I Bewertungen            |   | Beantworte die Aufgaben im Lehrbuch S. 87 Nr.4, 5 und 6.                                                                                         |                    |         |
| 🕈 Startseite             |   | Du kannst die Aufgaben folgendermaßen abgeben:                                                                                                   |                    |         |
| A Dashboard              |   | 1. Hier in der Aufgabe als Texteingabe Online 2. Du schreibst die Antwort in einem Schreibprogramm wie z.R. Word auf und lädst es als Datei boch |                    |         |
|                          | / | 3. Du machst es handschriftlich in deinem Hefter, machst ein Foto und lädst das Foto als Datei hoch.                                             |                    |         |
| 🛗 Kalender               |   |                                                                                                    |                    |         |
| 🗋 Meine Dateien          |   |                                                                                                    |                    |         |
| 🎓 Meine Kurse            |   |                                                                                                    |                    |         |
| 🎓 Pau                    |   | 5. Dezember - ein Wiki anlegen                                                                                                    |                    |         |
| 🔁 Leh                    |   | Für Teilnehmer/innen verborgen                                                                                                    |                    |         |
| ✗ Website-Administration |   | Ein Wiki anlegen                                                                                                    |                    |         |
|                          |   | Verfügbar, aber auf der Kursseite verborgen                                                                                                    |                    |         |
|                          |   | Eingeschränkt Verfügbar ab 5. Dezember 2020, 00:05 (ansonsten verborgen)                                                                         |                    |         |
|                          |   | EmuTube-Video für SuS per Link zur Verfügung stellen                                                                                             | D                  | $\odot$ |
|                          |   | Verfügbar, aber auf der Kursseite verborgen                                                                                                    |                    |         |

2. Klicke auf die Aufgabe.(Merke: Eine Online-Aufgabe ist immer ein blauer Koffer mit weißem Pfeil)

## 3. Hier seht ihr die Überschrift und die Aufgabenstellung

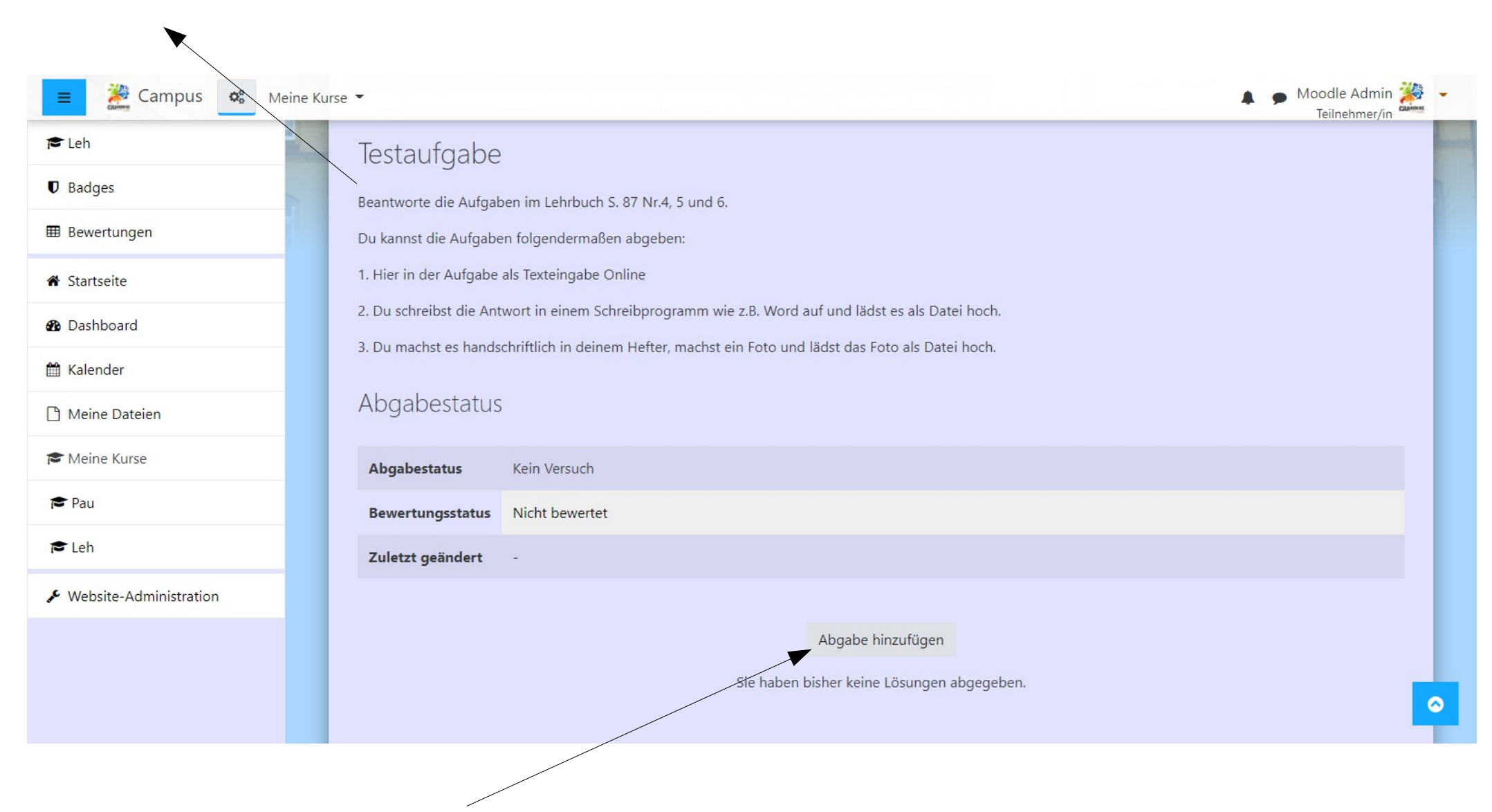

4. Gehe nun auf "Abgabe hinzufügen"

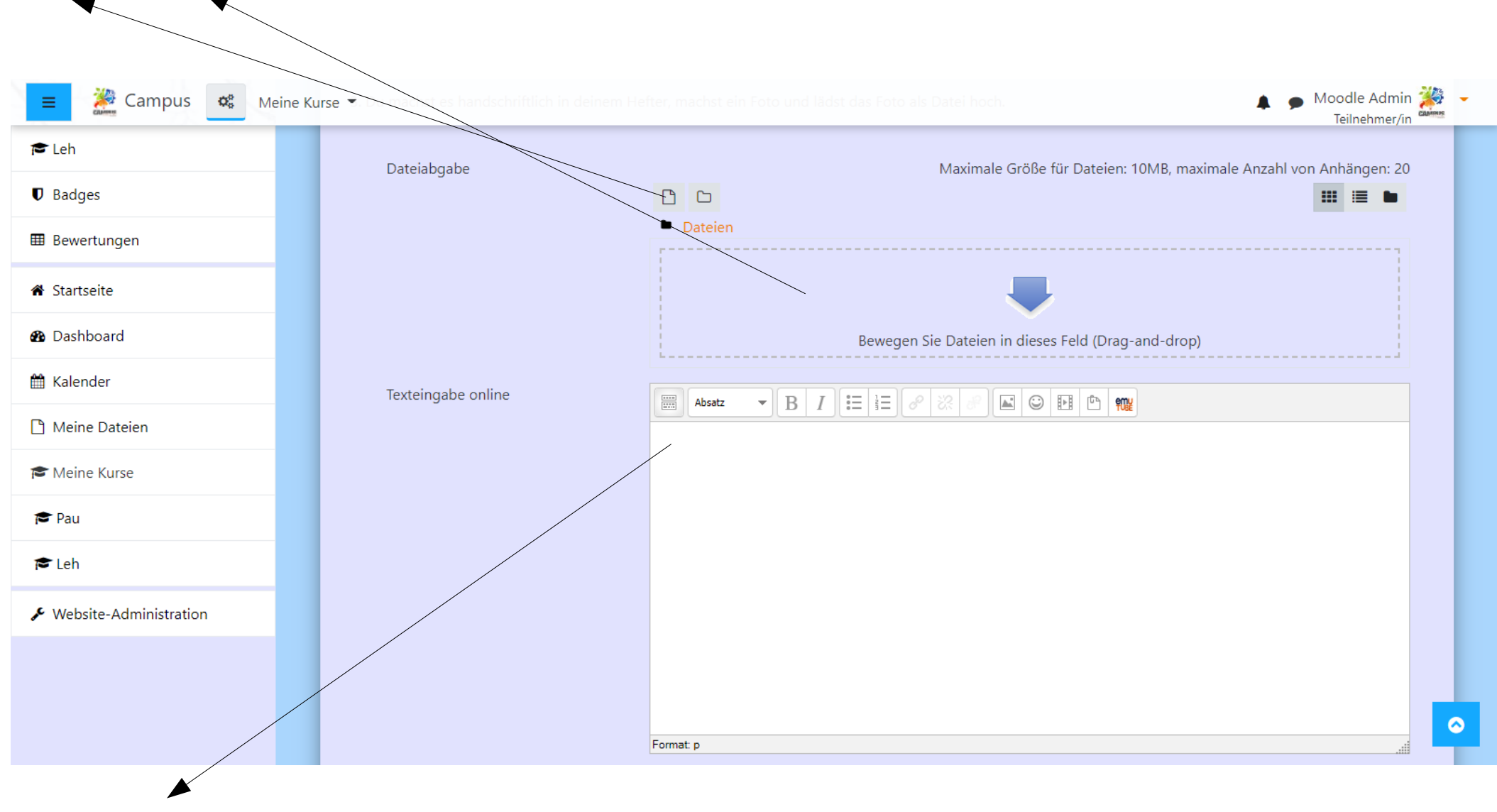

## 5. Du kannst hier entweder eine Datei zum Abgeben hochladen (Foto, Word-Datei usw.)

6. Hier kannst du die Antwort auch einfach nur eintippen.

### 7. Wenn du nochmal was ändern möchtest, klickst du auf "Abgabe bearbeiten"

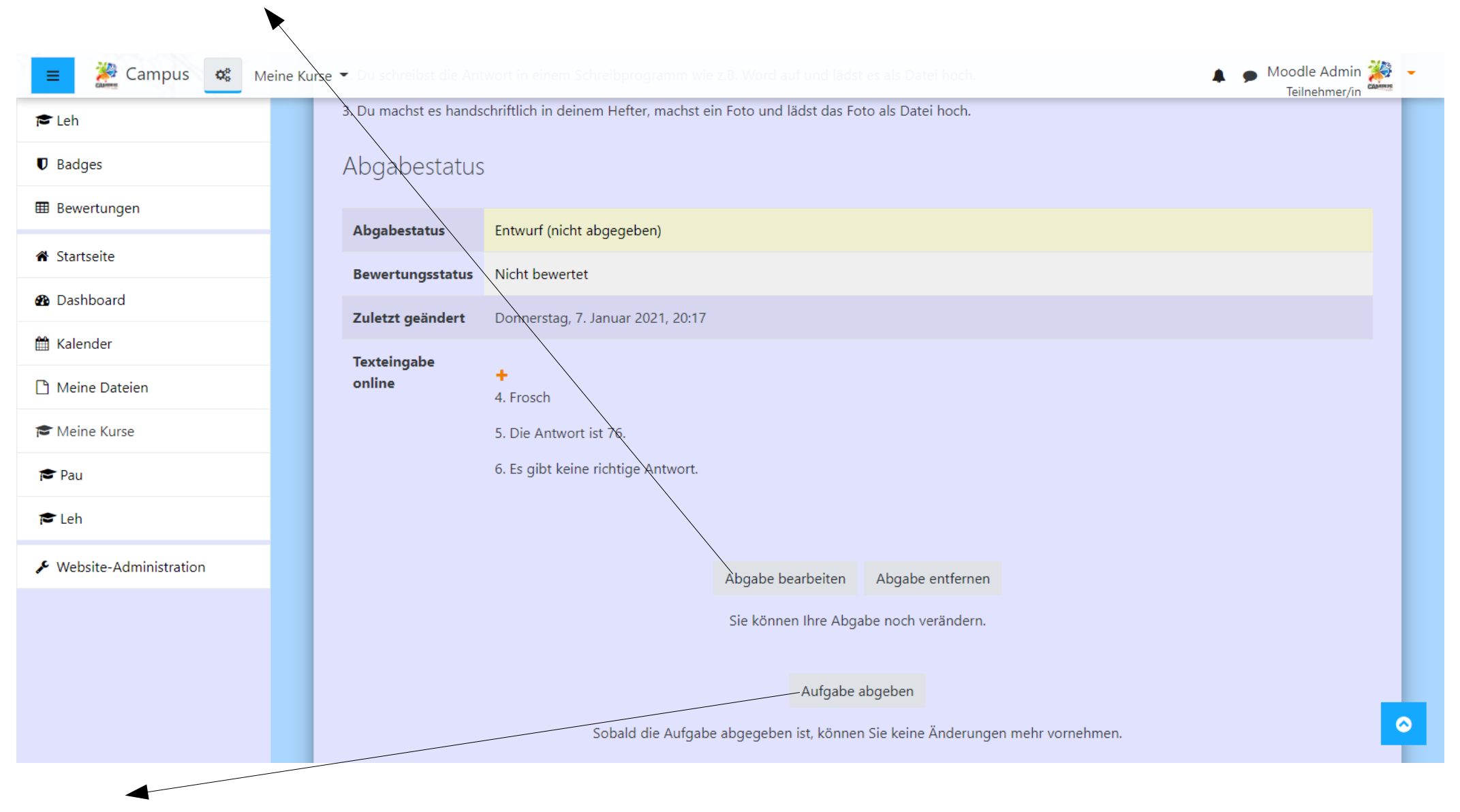

Auf "Aufgabe abgeben" muss geklickt werden, um deine Lösungen an den Lehrer zu senden.

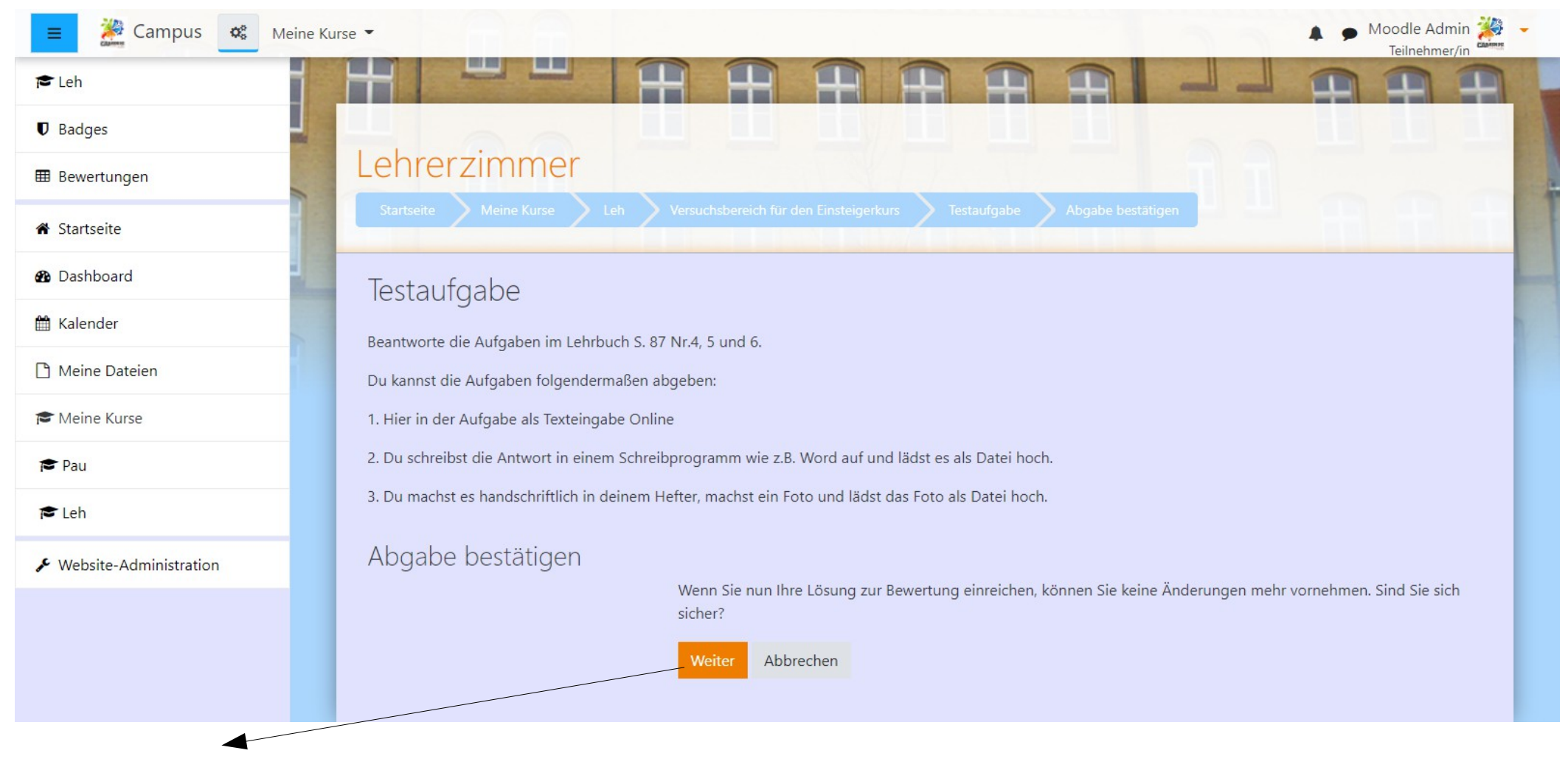

Hier auf "Weiter" klicken, damit du die Abgabe bestätigst.

#### Es leuchtet grün, wenn die Aufgabe zur Bewertung abgegeben wurde. Wenn der Lehrer deine Arbeit korrigiert hat, siehst du auf dieser Seite deine Bewertung.

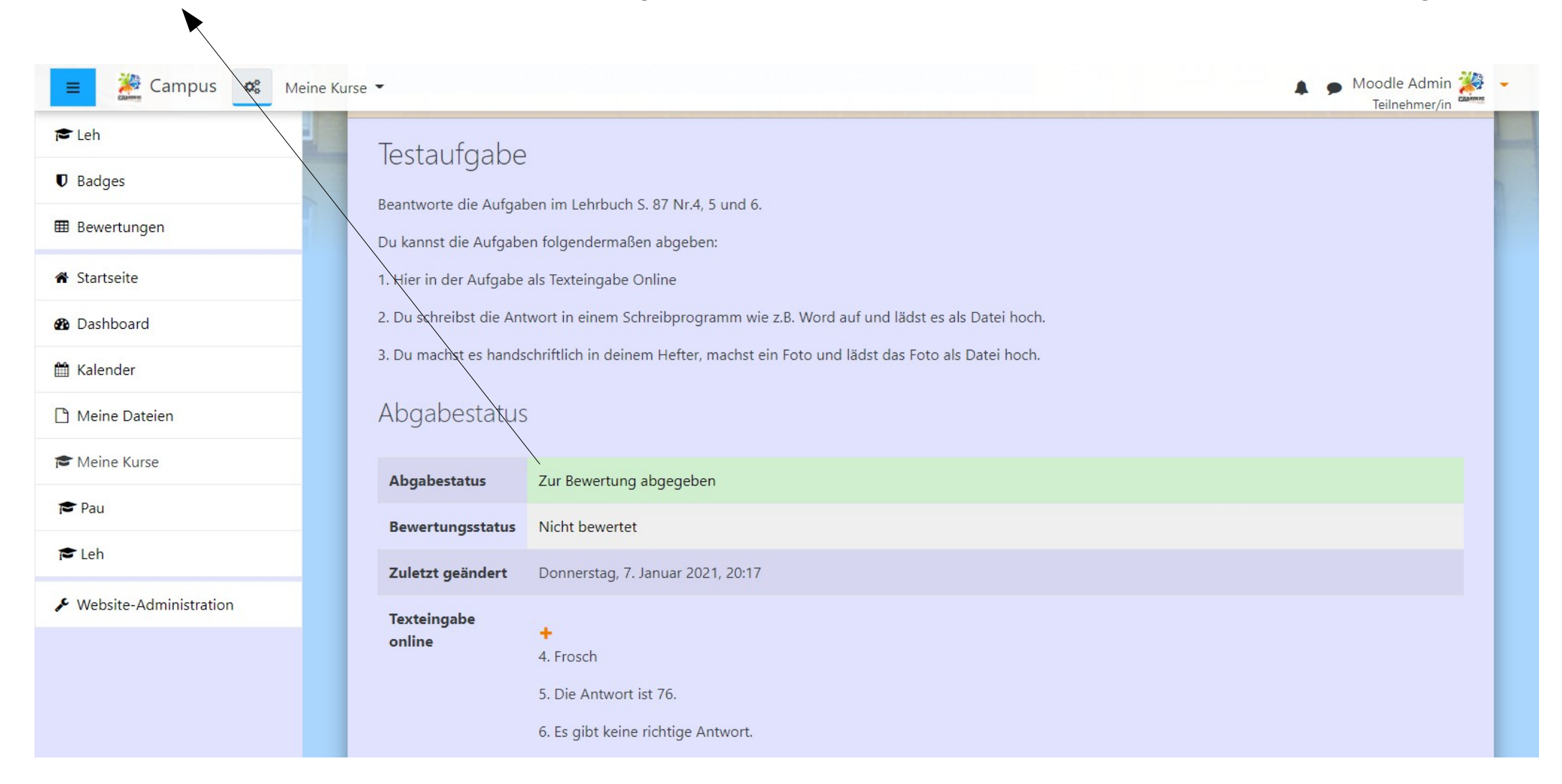